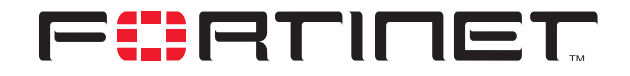

## FortiGate to Cisco VPN 3000 Concentrator Series IPSec VPN Interoperability

**Technical Note** 

| FortiGate to Cisco VF | PN 3000 Concentrator Series IPSec VPN Interoperability Technical Note                                                                                                    |
|-----------------------|----------------------------------------------------------------------------------------------------|
| Document Version:     | Version 1                                                                                                    |
| Publication Date:     | 8 August 2003                                                                                                    |
| Description:          | Describes the setup of IPSec VPN tunnels between FortiGate and Cisco VPN 3000 Concentrator Series. Provides configuration examples and procedures for AutoIKE key network-to-network VPN. |
| Product:              | FortiGate Antivirus Firewall 300 v2.50 Build 52<br>Cisco VPN 3000 Concentrator Series v 3.0                                                                                               |

Fortinet Inc.

© Copyright 2003 Fortinet Inc. All rights reserved.

No part of this publication including text, examples, diagrams or illustrations may be reproduced, transmitted, or translated in any form or by any means, electronic, mechanical, manual, optical or otherwise, for any purpose, without prior written permission of Fortinet Inc.

FortiGate to Cisco VPN 3000 Concentrator Series IPSec VPN Interoperability Technical Note v2.50 8 August 2003

Trademarks Products mentioned in this document are trademarks or registered trademarks of their respective holders.

**Regulatory Compliance** FCC Class A Part 15 CSA/CUS

# **Table of Contents**

| Network topology<br>AutoIKE key VPN configuration (main mode) | .1<br>.2 |
|---------------------------------------------------------------|----------|
| General configuration steps                                   | . 2      |
| Configuring the FortiGate unit (main mode)                    | . 3      |
| Configuring the Cisco unit                                    | . 7      |
| Testing the AutoIKE key VPN                                   | . 9      |
| Viewing VPN tunnel status                                     | . 9      |

Contents

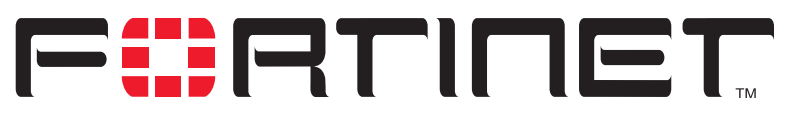

FortiGate to Cisco VPN 3000 Concentrator Series IPSec VPN Interoperability

FortiGate products offer superior interoperability with other IPSec VPN gateway and client products. This technical note contains example procedures and configurations for IPSec VPN tunnels between FortiGate units and Cisco VPN 3000 Concentrator Series. These procedures and configurations are provided for FortiGate user reference.

This technical note contains the following sections:

- Network topology
- AutoIKE key VPN configuration (main mode)

## **Network topology**

The configurations described in this technical note are for the following firmware versions:

- Any FortiGate Antivirus Firewall with firmware 2.50 build 052
- A Cisco 3000 VPN Concentrator Series with firmware 3.0

Figure 1 shows the FortiGate IPSec VPN gateway to the Cisco Concentrator network topology used for the example configurations in this document. The diagram shows a FortiGate-300 unit and a Cisco VPN 3005 Concentrator.

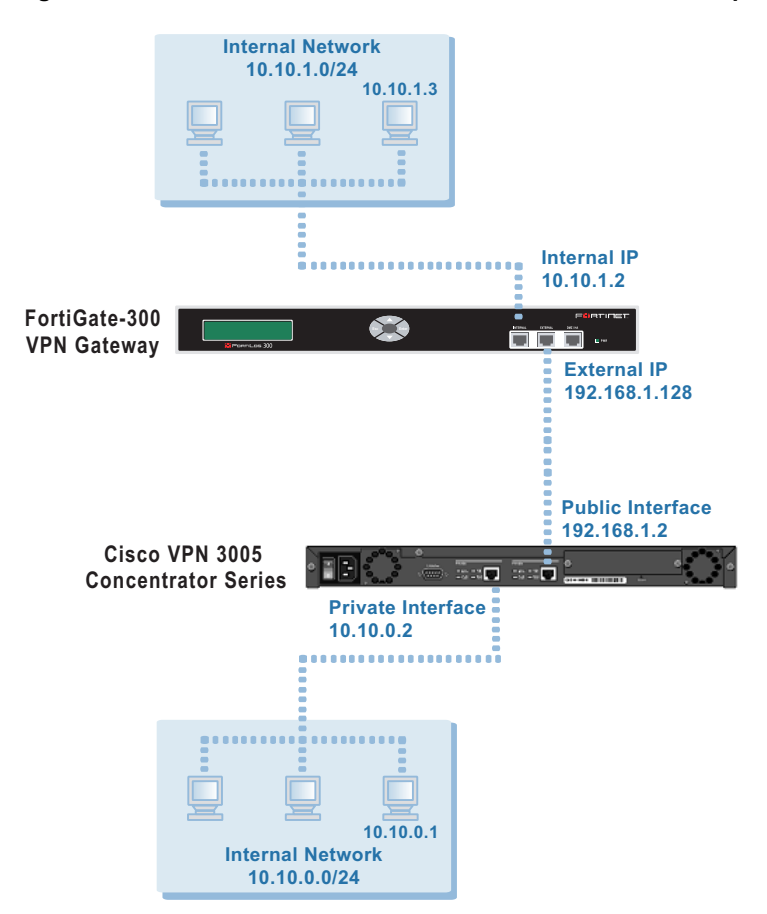

Figure 1: FortiGate-300 to Cisco VPN Concentrator network topology

## AutolKE key VPN configuration (main mode)

This section describes how to configure an AutoIKE key VPN in main mode for the example network topology shown in Figure 1.

### **General configuration steps**

- Configure the FortiGate unit for AutoIKE key VPN (main mode).
  - Add a remote gateway with Static IP Address and Main (ID Protection) selected. Set the IP address of the remote gateway to the external IP address of the Cisco unit.
  - Add an AutoIKE key VPN tunnel between the FortiGate unit and the Cisco unit.
  - Add a source address to specify the address or address range on the FortiGate internal network that is part of the VPN.
  - Add a destination address to specify the address or address range on the Cisco internal network that is part of the VPN.

- Add an internal to external encrypt policy that includes the source and destination addresses and the AutoIKE key VPN tunnel.
- Place the encrypt policy in the policy list, in order from more specific to more general.
- 2 Configure the Cisco unit for AutoIKE key VPN.
  - Configure the IPSec LAN-to-LAN settings, such as the local and remote IP addresses.
  - Configure the IKE proposal and associate with the VPN tunnel.

## Configuring the FortiGate unit (main mode)

Start the web-based FortiGate manager to configure the FortiGate unit.

| 🚰 Fortinet Firewall - Microsoft Inl | ternet Explorer                |                                                 | _ 0      |
|-------------------------------------|--------------------------------|-------------------------------------------------|----------|
| File Edit View Favorites Too        | ls Help                        |                                                 |          |
| 🗢 Back 🔹 🤿 🚽 🚳 👘 🚳                  | 🕽 Search 🙀 Favorites 🎯 Media 🤅 | 3 R-3 C - 5                                     |          |
| Address 🙋 https://192.168.110.127   | /theme1/index?login=1          | ▼ ∂ <sup>2</sup>                                | Go Links |
|                                     | _                              | d                                               |          |
| Fürtine                             | T.                             |                                                 |          |
|                                     |                                |                                                 | _        |
| Queters                             | Manual Key Phase 2             | Phase 1 Concentrator Dialup Monitor             |          |
| • System                            |                                |                                                 |          |
| • Firewall                          |                                | New VPN Gateway                                 |          |
| • User                              | Gateway Name                   |                                                 |          |
| • VPN                               |                                |                                                 |          |
| IPSEC                               | Remote Gateway                 | Static IP Address 💌                             |          |
| РРТР                                | IP Address                     | 0.0.0                                           |          |
| L2TP<br>Certificates                | Mode                           | O Aggressive 💿 Main (ID protection)             |          |
| • NTDS                              | B1 Bronocal                    |                                                 |          |
| - NIBS                              | FIFIOPOSAI                     | 1 - Encryption: JDES Authentication: SHAT       |          |
| Anti-Virus                          |                                |                                                 |          |
| • Web Filter                        | DH Group                       | 1 🗖 2 🗖 5 💌                                     |          |
| • Email Filter                      | Keylife:                       | 28800 (seconds)                                 |          |
| Log&Report                          | Authentication Meth            | od: Preshared Key 💌                             |          |
|                                     | Pre-shared Key                 |                                                 |          |
|                                     | Local ID                       | (optional)                                      |          |
|                                     | Advanced Options               | (Dialup Group, Peer, XAUTH, Nat Traversal, DPD) |          |
|                                     |                                |                                                 |          |
|                                     | ОК                             | Cancel                                          |          |
|                                     | <u> </u>                       |                                                 |          |
|                                     |                                |                                                 |          |
| Ê.                                  |                                | 🔒 🔮 Internet                                    |          |

Figure 2: FortiGate web-based manager

Configuration consists of five steps:

- · Adding a remote gateway.
- Adding an AutoIKE key VPN tunnel.
- Adding the source address.
- Adding the destination address.
- Adding the internal-to-external encrypt policy.

#### To add a remote gateway

- 1 Go to VPN > IPSEC > Phase 1.
- 2 Select New.
  - Enter the following information and select OK:

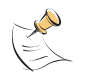

3

Note: The Cisco unit does not support DH Group 5.

| Gateway Name          | Cisco_3000                                                                                                    |
|-----------------------|----------------------------------------------------------------------------------------------------|
| Remote Gateway        | Static IP Address                                                                                                    |
| IP Address            | 192.168.1.2                                                                                                    |
| Mode                  | Main (ID Protection)                                                                                                    |
| P1 Proposal           | 1-Encryption 3DES, Authentication MD5                                                                                                    |
| DH Group              | 2                                                                                                    |
| Keylife               | 28800 (seconds)                                                                                                    |
| Authentication Method | Preshared key                                                                                                    |
| Pre-shared key        | 12345678<br>The key must contain at least 6 printable characters and<br>should only be known by network administrators. To<br>protect against the best-known attacks, a good pre-<br>shared key should consist of a minimum of 16 randomly<br>chosen alpha-numeric characters.<br>The Cisco unit must use the same pre-shared key. |
| Local ID              |                                                                                                    |
| Peer Options          | Accept any peer ID                                                                                                    |
| XAuth                 | Disable                                                                                                    |
| Nat-traversal         | Disable                                                                                                    |
| Keepalive Frequency   | 5 (seconds)                                                                                                    |
| Dead Peer Detection   | Disable                                                                                                    |
| Short Idle            | 10 (seconds)                                                                                                    |
| Retry Count           | 3 (times)                                                                                                    |
| Retry Interval        | 5 (seconds)                                                                                                    |
| Long Idle             | 300 (seconds)                                                                                                    |

#### To add an AutolKE VPN tunnel

- 1 Go to VPN > IPSEC > Phase 2.
- 2 Select New.
- **3** Enter the following information and select OK:

| Tunnel Name             | test_to_Cisco_3000                    |
|-------------------------|---------------------------------------|
| Remote Gateway          | Cisco_3000                            |
| P2 Proposal             | 1-Encryption 3DES, Authentication MD5 |
| Enable replay detection | Disable                               |
| Enable perfect forward  | Disable                               |
| frequency               |                                       |
| DH Group                | 2                                     |
| Keylife                 | 1800 (seconds)                        |
| Autokey Keep Alive      | Disable                               |
| Concentrator            | None                                  |

#### To add the source address

- 1 For a FortiGate-300 or lower model, go to **Firewall > Address > Internal**.
- 2 Select New.
- **3** Enter the following information and select OK:

| Address Name | FG_private_net |
|--------------|----------------|
| IP Address   | 10.10.1.0      |
| Netmask      | 255.255.255.0  |

#### To add the destination address

- 1 Go to Firewall > Address > External.
- 2 Select New.
- **3** Enter the following information and select OK:

| Address Name | Cisco_private_net |
|--------------|-------------------|
| IP Address   | 10.10.0.0         |
| Netmask      | 255.255.255.0     |

#### To add the encrypt policy

- 1 Go to Firewall > Policy > Int ->Ext.
- 2 Select New.
- 3 Enter the following information and select OK:

| Source                  | FG_private_net                                                                                      |
|-------------------------|----------------------------------------------------------------------------------------------------|
| Destination             | Cisco_private_net                                                                                   |
| Schedule                | Always                                                                                              |
| Service                 | Any                                                                                                 |
| Action                  | ENCRYPT                                                                                             |
| VPN Tunnel              | test_to_Cisco_3000                                                                                  |
| Allow Inbound           | Select it to enable inbound users to connect to the source address.                                 |
| Allow Outbound          | Select it to enable outbound users to connect to the destination address.                           |
| Inbound NAT             | Disable                                                                                             |
| Outbound NAT            | Disable                                                                                             |
| Traffic Shaping         | Configure settings as required for this policy.                                                     |
| Log Traffic             | Select if you want to write messages to the traffic log whenever the policy processes a connection. |
| Anti-Virus & Web filter | Configure settings as required for this policy.                                                     |
| Comments                | Optionally enter a short description of the firewall policy.                                        |

- 4 Go to **Firewall > Policy** and enable the newly created policy.
- **5** Place the policy in the policy list above other normal (non-encrypt) policies with similar source and destination addresses.

## **Configuring the Cisco unit**

Start the web-based Cisco VPN 3000 Concentrator Series Manager to configure the Cisco unit.

#### Figure 3: Cisco VPN 3000 Concentrator Series Manager

| Eisco Systems, Inc. VPN 30         | 00 Con   | centrator Series [10.10.0.2] - Microsoft | Internet Explorer pro            | vided by  | AT&T WorldNe  | e.            |                           |          | - 8 >  |
|------------------------------------|----------|------------------------------------------|----------------------------------|-----------|---------------|---------------|---------------------------|----------|--------|
| File Edit View Fevorites           | Tools    | Help                                     |                                  |           |               |               |                           |          |        |
| 4= Sack • + • 🕑 🗐 🙆                | (Q)s     | search Favorites (3/Media (3) 42         |                                  |           |               |               |                           | 2.0      | land   |
| Address   https://10.10.0.2/a      | ccess.hb | ml                                       |                                  |           |               |               | -                         | 6,00     | Links  |
| VP                                 | 'N 30    | 000                                      |                                  |           |               |               | Main   Help   Su          | pport    | Logou  |
|                                    | ncen     | itrator Series Manager                   |                                  | _         |               |               | Lo                        | gged in  | i: adm |
| 5Configuration                     |          |                                          |                                  |           |               | Loni          | iguration   Administratio | in   Mor | ntonin |
|                                    | 1        | Configuration   Interfaces               |                                  |           |               |               | 362 15                    |          | 1000   |
| - OSystem                          |          |                                          |                                  |           |               |               | Save                      | Needer   | d 🔚    |
| Authentication                     |          | This section late you configure the V    | UN 3000 Concents                 | ntar Sa   | rine naturals | interfaces    |                           |          |        |
| -Accounting                        |          | This section lets you compute the v      | Ply 5000 Concenti                | ator se   | ries network  | anerraces.    |                           |          |        |
| DHCP                               |          | In the table below, or in the picture,   | select and click the i           | interface | you want to ( | configure:    |                           |          |        |
| ENTP                               |          | •                                        |                                  |           |               |               |                           |          |        |
| -OAddress Management<br>Assignment |          |                                          | Interface                        | Status    | IP Address    | Suhnet Mask   |                           |          |        |
| Exalt                              |          |                                          | Ethernet 1 (Private)             | UP        | 10.10.0.2     | 255.255.255.0 |                           |          |        |
| -OTunneling Protocols              |          |                                          | Ethernet 2 (Public)              | UP        | 192 168 1 2   | 255 255 255 0 |                           |          |        |
| LZTP                               | 1.1      | 1                                        |                                  | 1.00      |               |               | 3                         |          |        |
| -D-BSec                            | 1.00     |                                          | <ul> <li>Power Suppry</li> </ul> |           |               |               |                           |          |        |
| KE Proposals                       |          |                                          |                                  |           |               |               |                           |          |        |
| -E-P Routing                       |          |                                          | 61 0                             | ويفصدنا   |               |               |                           |          |        |
| -EManagement Protocols             |          |                                          | ·                                |           |               |               | 9 o                       |          |        |
| General                            |          |                                          |                                  | ••••      |               |               |                           |          |        |
| TP Backup                          |          |                                          |                                  |           |               |               |                           |          |        |
| Tran Destinations                  |          |                                          |                                  |           |               |               |                           |          |        |
| Syston Servers                     |          |                                          |                                  |           |               |               |                           |          |        |
|                                    |          |                                          |                                  |           |               |               |                           |          |        |
| -Enal reciperts                    |          |                                          |                                  |           |               |               |                           |          |        |
|                                    |          |                                          |                                  |           |               |               |                           |          |        |
| Tine and Date                      | *        |                                          |                                  |           |               |               |                           |          |        |
| CISCO SYSTEMS                      |          |                                          |                                  |           |               |               |                           |          |        |
| adhoudhou                          |          |                                          |                                  |           |               |               |                           |          |        |
| System-Wide Configuration          | _        |                                          |                                  |           |               | -1            | A interne                 | et.      |        |
| and the second second              | - 0      | I man Deven March I                      | Alter Mon                        | 1 marca   | an I more     | 95% (1.4)     |                           |          |        |

Configuration consists of the following steps:

- Configuring the IPSec LAN-to-LAN settings.
- Configuring the IKE proposal.
- Configuring the Security Associations (SA) settings.
- Enabling the FortiGate policy

#### To configure the IPSec LAN-to-LAN settings

- 1 Go to Configuration > System > Tunneling Protocols > IPSec > LAN to LAN.
- 2 Enter the following information and click Apply:

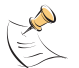

**Note:** The Peer address must be the FortiGate external interface address. The Preshared Key, Authentication, Encryption, and IKE Proposal must match the FortiGate configuration.

| Name                              | labtest                            |
|-----------------------------------|------------------------------------|
| Interface                         | Ethernet 2 (Public)(192.168.1.2)   |
| Peer                              | 192.168.1.128                      |
| Digital Certificate               | None                               |
| Preshared Key                     | 12345678                           |
| Authentication                    | ESP/MD5/HMAC-128                   |
| Encryption                        | 3DES-168                           |
| IKE Proposal                      | IKE-3DES-MD5                       |
| Network Autodiscovery             | Disable                            |
| Network List (Local<br>Network)   | Use IP Address/Wildcard-mask below |
| IP Address (Local<br>Network)     | 10.10.0.0                          |
| Wildcard Mask (Local<br>Network)  | 0.0.0.255                          |
| Network List (Remote<br>Network)  | Use IP Address/Wildcard-mask below |
| IP Address (Remote<br>Network)    | 10.10.1.0                          |
| Wildcard Mask (Remote<br>Network) | 0.0.0.255                          |

#### To configure the IKE proposal

#### 1 Go to Configuration > System > Tunneling Protocols > IPSec > IKE Proposals.

- 2 In the Active Proposals list, select the proposal that is used in the LAN-to-LAN configuration and move it to the top of the list.
- 3 Click Modify.
- 4 Make sure the settings for Authentication, Encryption, DH Group, and Time lifetime match those of the FortiGate unit.

#### To configure the Security Associations settings

#### 1 Go to Configuration > System > Tunneling Protocols > IPSec > IKE Proposals.

- **1** Click Security Associations.
- 2 From the IPSec SAs list, select L2L: labtest, then click Modify.

This screen allows you select the IPSec (Phase2) parameters and associate them to the IKE Parameters set previously. Note that the parameters must match the FortiGate for Authentication, Encryption, Encapsulation (which must be set to Tunnel), PFS disabled (which is enabled by default on the FortiGate), and Time Lifetime in seconds.

3 Make sure you enter the following information and click Apply.

| SA Name                  | L2L:labtest      |
|--------------------------|------------------|
| Inheritance              | From Rule        |
| Authentication Algorithm | ESP/MD5/HMAC-128 |
| Encryption Algorithm     | 3DES-168         |
| Encapsulation Mode       | Tunnel           |
| Perfect Forward Secrecy  | Disabled         |
| Lifetime Measurement     | Time             |
| Data Lifetime            | 10000            |
| Time Lifetime            | 1800             |
| IKE Peer                 | 192.168.1.128    |
| Negotiation Mode         | Main             |
| Digital Certificate      | None             |
| IKE Proposal             | IKE-3DES-MD5     |

## Testing the AutoIKE key VPN

To confirm that the AutoIKE key VPN has been configured correctly, use the ping command between a computer on the FortiGate internal network and a computer on the Cisco internal network. The IPSec VPN tunnel starts automatically when the first data packet destined for the VPN is intercepted by the gateway for your internal network.

## Viewing VPN tunnel status

To view VPN tunnel status on the FortiGate unit

• Go to VPN > IPSEC > Phase 2.

#### Figure 4: Cisco VPN 3000 Concentrator Series Manager

| Tunnel Name        | Remote Gateway | Lifetime(sec/kb) | Status | Timeout | Modify |
|--------------------|----------------|------------------|--------|---------|--------|
| test_to_Cisco_3000 | 192.168.1.2    | 1800/NA          | Up     | 1693    | 5      |

For each tunnel, the list shows the status of the tunnel as well as the tunnel timeout.

The Status column displays the status of each tunnel. If Status is Up, the tunnel is active. If Status is Down, the tunnel is not active.

The Timeout column displays the time before the next key exchange. The time is calculated by subtracting the time elapsed since the last key exchange from the keylife.

#### To view VPN tunnel status on the Cisco unit

• Go to Monitoring > Sessions.

#### Figure 5: VPN tunnel status on the Cisco unit

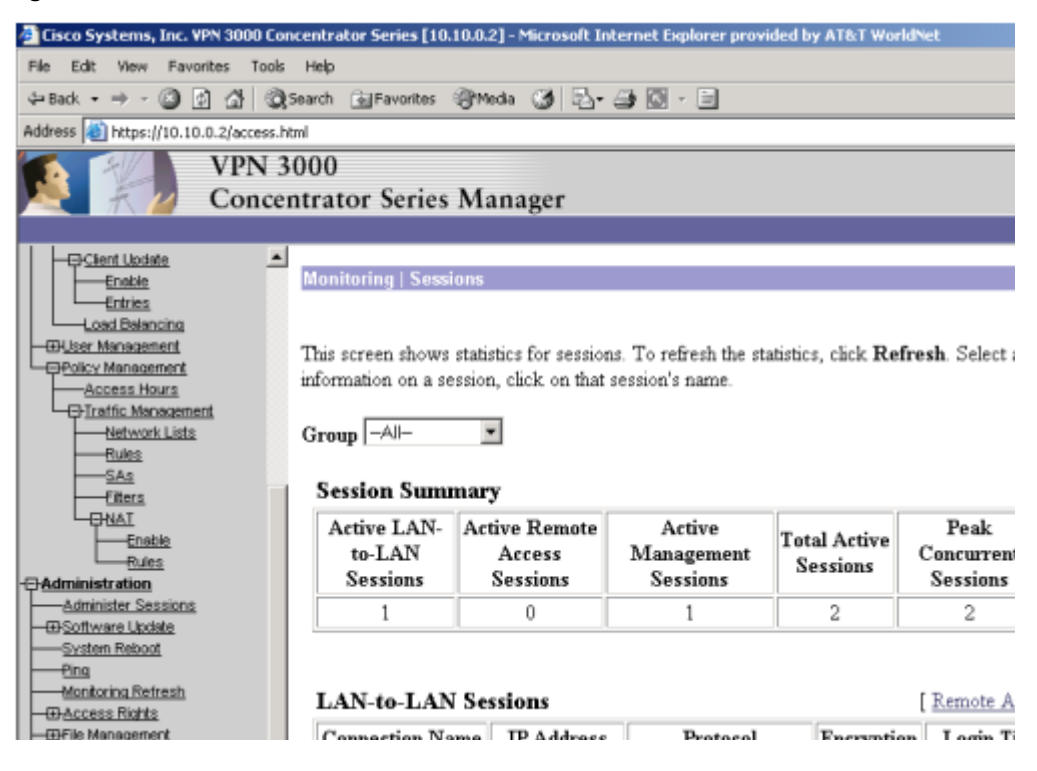